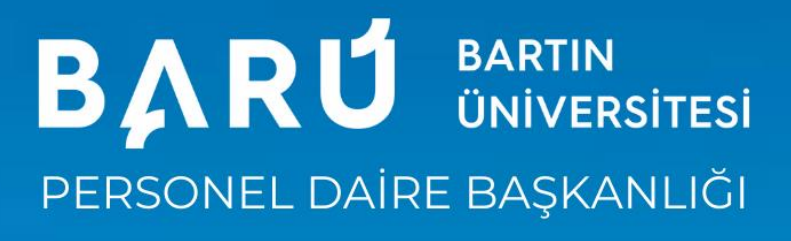

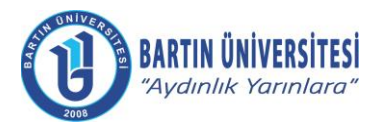

| Doküman No      | KLV-0015   |
|-----------------|------------|
| Yayın Tarihi    | 03.01.2021 |
| Revizyon Tarihi | 02.01.2024 |
| Revizyon No     | 2          |

#### ÖĞRETİM ELEMANI AKADEMİK TEŞVİK BAŞVURU İŞLEMLERİ

Öğretim Elemanı ubys.bartin.edu.tr web uygulamasından "kullanıcı adı" ve "şifresi" ile sisteme giriş yapar. Sol menüde yer alan **Akademik Performans Bilgi Sistemi** ana başlığı altında bulunan **Bilgi Girişi** sayfasına girer.

#### Görsel 1

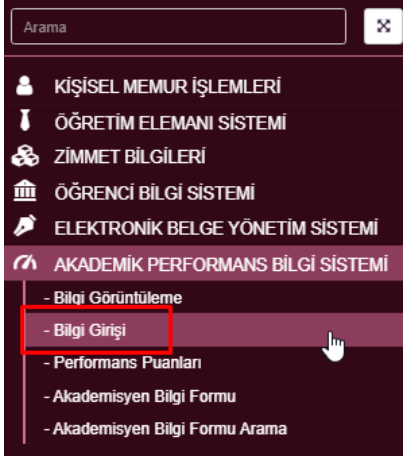

**Akademik Performans Bilgi Sistemi - Bilgi Girişi** bölümünde sol menüde yer alan ve akademik teşvik başvurularında yer alan çalışmalara ait bilgi girişleri yapılmalıdır.

#### Görsel 2 ÖĞRETİM ELEMANI AKADEMİK TEŞVİK BAŞVURU İŞLEMLERİ KILAVUZU

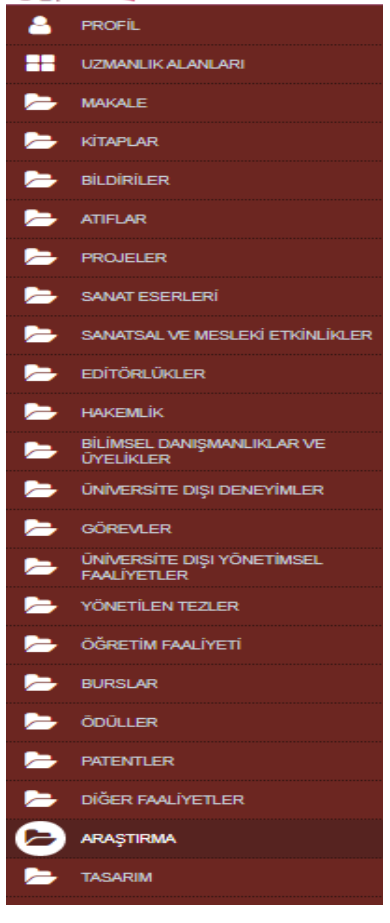

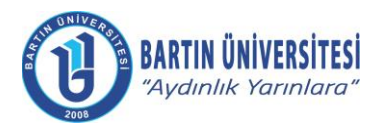

| Doküman No      | KLV-0015   |
|-----------------|------------|
| Yayın Tarihi    | 03.01.2021 |
| Revizyon Tarihi | 02.01.2024 |
| Revizyon No     | 2          |

Başlıklar üzerinden bilgi girişi işlemlerinde sayfanın üst bölümünde yer alan **YÖKSİSTEN VERİLERİMİ GETİR** butonuna basılarak YÖKSİS tarafında girilen bilgiler otomatik olarak sisteme aktarılmaktadır.

| Gö          | rsel 3                                    |                     |                                                                                                    |    |          |  |
|-------------|-------------------------------------------|---------------------|----------------------------------------------------------------------------------------------------|----|----------|--|
| •<br>menù   | Yöksisten Verile                          | erimi Getir 💼 Seçil | i Kayıtları Sil 😦 Teşvik Puanlarını Güncelle                                                                                                    |    | Ø        |  |
|             | ATTELAR                                   | AKADEMİK PERF       | ORMANS BİLGİ SİSTEMİ » ARAŞTIRMA                                                                                                    |    |          |  |
|             | SANAT ESERLERİ                            | Araştırma           |                                                                                                    |    |          |  |
| Þ           | SANATSAL VE MESLEKİ ETKİNLİKLER           |                     | İçerik II                                                                                                    | İş | lem      |  |
| Þ           | EDİTÖRLÜKLER                              |                     | Yoğun Bakım Hemşireliği Eğitim Programı, İZMİR KATİP ÇELEBİ ÜNİVERSİTESİ, 11.12.2015                                                                                                    | 2  | 8        |  |
| <b>&gt;</b> | HAKEMLİK                                  |                     | Klinik Araştırmalar ve Etik Kurullara Başıvuru İlkeleri Kursu, İZMİR KATİP ÇELEBİ ÜNİVERSİTESİ, 24.10.2015                                                                                         | 2  | 8        |  |
| Þ           | BİLİMSEL DANIŞMANLIKLAR VE<br>ÜYELİKLER   |                     | Son dönem böbrek yelersizliği hastalarında yaşam kalitesinin incelenmesi, İZMİR KATİP ÇELEBİ ÜNİVERSİTESİ, 30.1 2015                                                                               | 2  | 8        |  |
| <b>&gt;</b> | ÜNİVERSİTE DIŞI DENEYİMLER                |                     | Hemşirelerin Görev Tanımlarına Göre Çalışma Durumlarının Gözden Geçirilmesi, İZMİR KATİP ÇELEBİ ÜNİVERSİTESİ, 30.1 2015                                                                            | 2  | 8        |  |
| -           | GÖREVLER                                  |                     | Huzurevinde Kalan Hastalarda yaşıl Yakınlarının Fiziksel Tespit Uygulamasına İlişkin Farkındalıklarının İncelenmesi, İZMİR KATİP ÇELEBİ ÜNİVERSİTESİ, 30.1.2015                                    | 2  | 8        |  |
| >           | ÜNİVERSİTE DIŞI YÖNETİMSEL<br>FAALİYETLER |                     | İnflamatuar Bağırsak Hastalığı Olan Hastaların Yorgunluk Düzeylerinin İncelenmesi, İZMİR KATİP ÇELEBİ ÜNİVERSİTESİ                                                                                 | 2  | 8        |  |
| 2           | YÖNETİLEN TEZLER                          |                     | İzmir İli İçinde Çalışan Endoskopi Hemşirelerinin Üst Ekstremite Yaralanma İnsidansının Saptanması, İZMİR KATİP ÇELEBİ ÜNİVERSİTESİ                                                                | 2  | 8        |  |
| Þ           | ÖĞRETİM FAALİYETİ                         |                     | Kanser hastalarındaki bakım gereksinimlerinin karşılanmasında hemşirelik uygulamalarının etkinliğinin incelenmesi, İZMİR KATİP ÇELEBİ ÜNİVERSİTESİ, 8.9.2015                                       | 2  | 8        |  |
| 2           | BURSLAR                                   |                     | Tedavi Sonrası Yaşanan Kanser İlişkili Yorgunluğun Hastalar Tarafından Algılanması, İZMİR KATİP ÇELEBİ ÜNİVERSİTESİ                                                                                | 2  | 8        |  |
|             | ÖDÜLLER                                   | □ 🕞                 | Hemşirelik Eğitim Programları Değerlendirme ve Akreditasyon Eğitim çalıştayı, İZMİR KATİP ÇELEBİ ÜNİVERSİTESİ, 31.1.2015                                                                           | 2  | 8        |  |
|             | PATENTLER                                 |                     | Gestasyonel Diyabet, İZMİR KATİP ÇELEBİ ÜNİVERSİTESİ, 24.1.2015                                                                                                    |    | 8        |  |
|             | DIĞER FAALİYETLER                         |                     | Hemşirelerin; ağrı yönetimi hakkında bilgi düzeylerinin ağrı uygulamaları üzerine etkisi , İZMİR KATİP ÇELEBİ ÜNİVERSİTESİ, 16.1.2015                                                              | 8  | <b>a</b> |  |
| 6           | ARAŞTIRMA                                 |                     | Hemsirelik Ogrencilerinin Egitimleri Sirasinda Yasadiklari Stresin Akademik Basarilari Uzerine Etkisi: Uc Farkl Universite, Uc Farkl Egitim Yontemi, iZNIR KATIP ÇELEBİ ÜNIVERSİTESİ,<br>10 9 2015 | C  | 8        |  |
|             | TASARIM                                   |                     |                                                                                                    |    |          |  |

Akademik Teşvik Başvurusuna dâhil edilecek çalışmalar için girilmesi gereken zorunlu alanlar çalışmanın işlemler bölümünde bulunan **Düzenle** ile girilen sayfada <sup>(1)</sup> ikonu ile belirtilmiştir. *(Bkz. Görsel 5)* 

#### Görsel 4

| Yöksisten Verilerim             | i Getir 💼 Seçili Kay | rllan Sil 🕐 Teyvik Puanlanns Güncelle                                                                                                    |    |         | 0 |  |
|---------------------------------|----------------------|----------------------------------------------------------------------------------------------------|----|---------|---|--|
|                                 | AKADEMİK PERFORM     | ANS BILGİ SİSTEMİ » ARAŞTIRMA                                                                                                    |    |         |   |  |
| ATIFLAR                         | Araştırma            |                                                                                                    |    |         |   |  |
| - PROJELER                      |                      | lçerik                                                                                                    | J† | İşlem   | 1 |  |
| SANAT ESERLERI                  |                      | Yoğun Bakım Hemşireliği Eğitim Programı, İZMİR KATİP ÇELEBİ ÜNİVERSİTESİ, 11.12.2015                                                                                                    |    |         | 8 |  |
| SANATSAL VE MESLEKİ ETKİNLİKLER |                      | Klinik Araştırmalar ve Etik Kurullara Başıvuru İkeleri Kursu, İZMİR KATİP ÇELEBİ ÜNİVERSİTESİ, 24.10.2015                                                                                     |    | Düzenle | 8 |  |
|                                 |                      | Son dönem böbrek yelersizliği hastalarında yaşam kalitesinin incelenmesi, İZMİR KATİP ÇELEBİ ÜNİVERSİTESİ, 30.1.2015                                                                          |    | 8       | 8 |  |
|                                 |                      | Hemşirelerin Görev Tanımlarına Göre Çalışma Durumlarının Gözden Geçirimesi. İZMİR KATİP ÇELEBİ ÜNİVERSITESİ, 30.1.2015                                                                        |    | 2       | 8 |  |
| BİLİMSEL DANIŞMANLIKLAR VE      |                      | Huzurevinde Kalan Hastalarda yaşlı Yakınlanının Fiziksel Tespit Uygulamasına İlişkin Farkındalıklarının İncelenmesi, İZMİR KATİP ÇELEBİ ÜNİVERSİTESİ, 30.1.2015                               |    | ø       | 8 |  |
|                                 | 0                    | İnflamatuar Bağırsak Hastalğı Olan Hastaların Yorgunluk Düzeylerinin İncelenmesi, İZMİR KATİP ÇELEBİ ÜNİVERSİTESİ                                                                             |    |         | 8 |  |
| GÖREVLER                        |                      | İzmir İli İçinde Çalışan Endoskopi Hemşirelerinin Üst Ekstremite Yaralanma İnsidansının Saptanması. İZMİR KATİP ÇELEBİ ÜNİVERSİTESİ                                                           |    |         | 8 |  |
| ÚNIVERSITE DIŞI YÖNETİMSEL      |                      | Kanser hastalarındaki bakım gereksinimlerinin karşılanmasında hemşirelik uygulamalarının etkinliğinin incelenmesi, İZMİR KATIP ÇELEBİ ÜNİVERSİTESİ, 8.9.2015                                  |    | 8       | 8 |  |
| YÖNETİLEN TEZLER                |                      | Tedavi Sonrası Yaşanan Kanser İlişkili Yorgunluğun Hastalar Tarafından Algılanması, İZMİR KATİP ÇELEBİ ÜNİVERSİTESİ                                                                           |    |         | 8 |  |
| - ÖĞRETİM FAALİYETİ             |                      | Hemşirelik Eğitim Programları Değerlendirme ve Akreditasyon Eğitim çalıştayı, İZMİR KATİP ÇELEBİ ÜNİVERSİTESİ, 31.1.2016                                                                      |    | C.      | 8 |  |
| BURSLAR                         |                      | Gestasyonel Diyabet, İZMİR KATİP ÇELEBİ ÜNİVERSİTESİ, 24.1.2015                                                                                                    |    |         | 8 |  |
| - ÖDÜLLER                       |                      | Hemşirelerin; ağın yönetimi hakkında bilgi düzeylerinin ağır uygulamaları üzerine etkisi. İZMİR KATİP ÇELEBİ ÜNİVERSİTESİ, 16.1.2015                                                          |    | 2       | 8 |  |
| PATENTLER                       |                      | Hemsirelik Ogrenolerinin Epitimleri Sirasinda Yasadiklari Stresin Akademik Basarlari Uzerine Etkisi: Uc Farki Universite, Uc Farki Egitim Yontami, İZMİR KATİP ÇELEBİ ÜNİVERSİTESİ, 10.9.2015 |    |         | 8 |  |
| DIĞER FAALİYETLER               | 0                    | Yoğun Bakım Hemşirelerinin Fazla Kilolu ve Obez Hastaya Bakım Verme Deneyimleri: Odak Grup Görüşmesi, İZMİR KATİP ÇELEBİ ÜNİVERSİTESİ, 20.11.2015                                             |    |         | 8 |  |
| ARASTIRMA                       |                      | Hemşirelik Öğrenolerinin Mevout Eğitim Sistemi Hakkındaki Görüşleri, İZMİR KATİP ÇELEBİ ÜNİVERSITESİ, 23.4.2015                                                                               |    | 8       | 8 |  |
|                                 |                      |                                                                                                    |    |         |   |  |

Adres : Bartın Üniversitesi Rektörlüğü 74100 Merkez / BARTIN

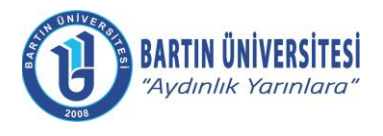

| Doküman No      | KLV-0015   |
|-----------------|------------|
| Yayın Tarihi    | 03.01.2021 |
| Revizyon Tarihi | 02.01.2024 |
| Revizyon No     | 2          |

#### Görsel 5

ARAŞTIRMA BILGI GIRIŞI EKRANI

| Faaliyet süreci :             |   | Sepiniz.                                                                                         |
|-------------------------------|---|--------------------------------------------------------------------------------------------------|
| Yayın sınıfı :                |   | Sepiniz.                                                                                         |
| Araştırma kapsamı :           | 0 | Ulusai                                                                                           |
| Başlık :                      |   | Sertifika                                                                                        |
| Araştırma adı :               | 0 | Yoğun Bakım Hemşireliği Eğitim Programı                                                          |
| İçerik :                      |   | Sağlık Bakanlığı Onaylı Hastane Yoğun Bakım Hemşireliği Sertifika programında eğitimcilik        |
| Başlangıç tarihi :            |   | 02.11.2015                                                                                       |
| Bitiş tarihi :                |   | 11.12.2015                                                                                       |
| Araştırma yapılan kurum adı : |   | İZMİR KATİP ÇELEBİ ÜNİVERSİTESİ                                                                  |
| Unvan :                       |   | DOÇENT                                                                                           |
| Yer:                          |   | İKÇÜ Atatürk Eğitim Araştırma Hastanesi Ameliyathane Salonu                                      |
| Süre :                        |   | 120                                                                                              |
| Süre Tipi:                    |   | Seçiniz.                                                                                         |
| Gerçekleşme Tarihi :          | 0 | Araştırma Gerçekleşme Tarihi                                                                     |
| Araştırma Eki/Dosyası         | 0 | ± Dosya Ekle                                                                                     |
| Araştırma Destekleyici Dosya  |   | Ek dosyaya ilave olarak ekleyebileceğiniz destekleyici dosyalar için bu alanı kullanabilirsiniz. |
|                               |   |                                                                                                  |

Bu yıl için Akademik Teşvik Başvurusu yapılacak ise gerçekleşme tarihi 2023 girilmiş olan çalışmalar Akademik Teşvik'e dâhil edilmektedir. Yani Teşvik başvuru tarihinden bir yıl önceki çalışmalar Akademik Teşvik'e dahil olmaktadır.

#### Görsel 6

|              |                                                          |                                                                                                    |                                                                                                   |                                                    | -                                                                       |                                                       |                                         |                                                     |
|--------------|----------------------------------------------------------|----------------------------------------------------------------------------------------------------|---------------------------------------------------------------------------------------------------|----------------------------------------------------|-------------------------------------------------------------------------|-------------------------------------------------------|-----------------------------------------|-----------------------------------------------------|
| iç           | çerik :                                                  |                                                                                                    |                                                                                                   |                                                    | Sağlık Bakanlığı                                                        | Onaylı Hastane Yoğun Bakım Hem                        | şireliği Sertifika programında eğitimci | ilik                                                |
| B            | Jaşlangıç taı                                            | rihi :                                                                                             |                                                                                                   |                                                    | 02.11.2015                                                              |                                                       |                                         |                                                     |
| B            | itiş tarihi :                                            |                                                                                                    |                                                                                                   |                                                    | 11.12.2015                                                              |                                                       |                                         |                                                     |
| A            | \raștırma ya                                             | apılan kurum adı :                                                                                 |                                                                                                   |                                                    | İZMİR KATİP ÇE                                                          | LEBİ ÜNİVERSİTESİ                                     |                                         |                                                     |
| U            | Jnvan :                                                  |                                                                                                    |                                                                                                   |                                                    | DOÇENT                                                                  |                                                       |                                         |                                                     |
| Y            | fer :                                                    |                                                                                                    |                                                                                                   |                                                    | İKÇÜ Atatürk Eğ                                                         | itim Araştırma Hastanesi Ameliyath                    | ane Salonu                              |                                                     |
| s            | Süre :                                                   |                                                                                                    |                                                                                                   |                                                    | 120                                                                     |                                                       |                                         |                                                     |
| s            | üre Tipi:                                                |                                                                                                    |                                                                                                   |                                                    | Seçiniz.                                                                |                                                       |                                         |                                                     |
|              | erceklesme                                               | e Tarihi -                                                                                         |                                                                                                   | 6                                                  | 10.12.2018                                                              |                                                       |                                         | <b>*</b>                                            |
|              |                                                          |                                                                                                    |                                                                                                   |                                                    |                                                                         |                                                       |                                         |                                                     |
| А            | kraştırma Ek                                             | ki/Dosyası                                                                                         |                                                                                                   | 0                                                  | 🛓 Dosya Ekle                                                            | document (9).pdf                                      |                                         | 4                                                   |
| A            | \raștırma Ek<br>\raștırma De                             | ki/Dosyası<br>estekleyici Dosya                                                                    |                                                                                                   | 0                                                  | 🛓 Dosya Ekie<br>Ek dosyaya il                                           | document (9).pdf<br>ave olarak ekleyebileceğiniz de   | əstekleyici dosyalar için bu alan       | ı kullanabilirsiniz.                                |
| A            | Araştırma Ek<br>Araştırma De                             | ki/Dosyası<br>estekleyici Dosya                                                                    |                                                                                                   | 0                                                  | Dosya Ekle     Ek dosyaya il     Dosya Ekle                             | document (9).pdf<br>ave olarak ekleyebileceğiniz dı   | stekleyici dosyalar için bu alan        | ı kullanabilirsiniz.                                |
| A            | Araştırma Ek<br>Araştırma De                             | ki/Dosyası<br>estekleyici Dosya<br>R                                                               |                                                                                                   | 0                                                  | ▲ Dosya Ekle Ek dosyaya il ▲ Dosya Ekle                                 | document (9). pdf<br>ave olarak: ekleyebileceğiniz dr | stekleyici dosyalar için bu alan        | ı kullanabilirsiniz.<br>Veni Yazar Ekle             |
| A            | Araştırma De<br>Araştırma De<br>YAZARLAI<br>Yazar Ara    | ki/Dosyası<br>estekleyici Dosya<br>R                                                               | Arama yapmak için yazar adır                                                                      | ð                                                  | Dosya Elde     Ek dosyaya il     Ek dosyaya il     Dosya Ekle           | document (3) pdf                                      | stekleyici dosyalar için bu alan        | d<br>I kullanabilirsiniz.<br>Yeni Yazar Eke         |
| A<br>A<br>Cr | YAZARLAI<br>Yazar Ara<br>Yazar tal<br>Yazar si           | ki/Dosyası<br>estekleyici Dosya<br>R<br>biosundaki satırları a<br>rası akademik puan               | Arama yapmak için yazar adıı<br>ağılyukarı taşıyarak yazarın sıra<br>hesaplaması sırasında önemli | 0<br>nın en az 3 harfi<br>a numarasını de<br>idir! | Dosya Eke     Ek dosyaya il     Ek dosyaya il     Dosya Eke  ni giriniz | document (9) pdf                                      | sstekleyici dosyalar için bu alan       | I kullanabilirsiniz.<br>Veni Yazar Ekle             |
| A<br>A<br>D  | YAZARLA<br>Yazar tar<br>Yazar tar<br>Yazar su<br>Sira No | ki/Dosyasi<br>estekleyici Dosya<br>R<br>blosundaki satırları a<br>ırrası akademik puan<br>Ad Soyad | Arama yapmak için yazar adır<br>ağılyukarı taşıyarak yazarın sırz<br>hesaplaması sırasında önemli | inin en az 3 harfi<br>a numarasını dej<br>idur!    | Loaya EKe     Loaya EKe     Loaya EKe     Josya EKe     In giriniz      | document (9) pdf                                      | stekleyici dosyalar için bu alan        | I kullanabilirsiniz.<br>Veni Vazar Ekle<br>V<br>Sil |

Adres :

Bartın Üniversitesi Rektörlüğü 74100 Merkez / BARTIN

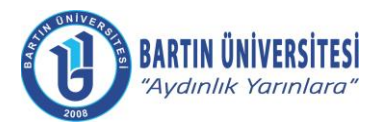

| Doküman No      | KLV-0015   |
|-----------------|------------|
| Yayın Tarihi    | 03.01.2021 |
| Revizyon Tarihi | 02.01.2024 |
| Revizyon No     | 2          |

Tüm giriş işlemleri tamamlandıktan sonra KAYDET butonuna basılarak işlem tamamlanır.

| Görsel 7            |                                                                                                    |                                |                                                                                                    |          |
|---------------------|----------------------------------------------------------------------------------------------------|--------------------------------|----------------------------------------------------------------------------------------------------|----------|
| BİLGİ GİRİŞİ EKRANI |                                                                                                    |                                |                                                                                                    | ×        |
|                     |                                                                                                    |                                |                                                                                                    |          |
|                     | Yanında <b>Q</b> sembolü bulunan alanlar, <b>Akademik Teşvik Puanı</b> hesa<br>Akademik Teşvik Puanının hesaplanabilmesi için Yöksis tarafından s | plaması için k<br>sadece ad so | ullanılacak alanlardır.<br>yad bilgisi verilen yazarların, Yazarlar bölümünden düzenlenmeleri gerekmektedir.           | Kaydet   |
|                     | Faaliyet süreci :                                                                                                    |                                | Dopentlik sonrası faaliyet                                                                                             | ·        |
|                     | Yayın sınıfı :                                                                                                    |                                | Sağlık Bilimleri                                                                                                    | <b>v</b> |
|                     | Araştırma kapsamı :                                                                                                    | 0                              | Ulusai                                                                                                    | <b>v</b> |
|                     | Başlık :                                                                                                    |                                | Araştırma                                                                                                    | Y        |
|                     | Araştırma adı :                                                                                                    | 0                              | Hemşirelerin Görev Tanımlarına Göre Çalışma Durumlarının Gözden Geçirilmesi                                            |          |
|                     | İçerik :                                                                                                    |                                | Bu çalışmada; hastanede görev yapan hemşirelerin 19 Nisan 2011 tarihinde yürürlüğe giren yeni hemşirelik yönetmeliğind | Jeki gö  |
|                     | Başlangıç tarihi :                                                                                                    |                                | 01.10.2014                                                                                                    | <b> </b> |
|                     | Bitiş tarihi :                                                                                                    |                                | 30.01.2015                                                                                                    | <b>#</b> |
|                     | Araştırma yapılan kurum adı :                                                                                                    |                                | İZMİR KATİP ÇELEBİ ÜNİVERSİTESİ                                                                                        |          |
|                     | Unvan :                                                                                                    |                                | DOÇENT                                                                                                    |          |
|                     | Yer:                                                                                                    |                                | İKÇÜ SBE                                                                                                    |          |
|                     | Süre :                                                                                                    |                                | Süre                                                                                                    |          |
|                     | Süre Tipi:                                                                                                    |                                | Seçiniz.                                                                                                    | <b>v</b> |
|                     | Gerçekleşme Tarihi :                                                                                                    | 0                              | 01.02.2018                                                                                                    | <b>#</b> |
|                     | Araştırma Eki/Dosyası                                                                                                    | 0                              | ▲ Dosya Ekle 14010803032 .pdf                                                                                          | *        |
|                     | Araştırma Destekleyici Dosya                                                                                                    |                                | Ek dosyaya ilave olarak ekleyebileceğiniz destekleyici dosyalar için bu alanı kullanabilirsiniz.                       |          |
|                     |                                                                                                    |                                | 2 Dosya Ekle                                                                                                    |          |

Atıflar sayfasında **YÖKSİSTEN VERİLERİMİ GETİR** butonuna basıldığında mevcut yılın bir önceki yılı girilmelidir.

#### Görsel 8

### Bilgilendirme

YÖK'ten hangi yıla ait atıf bilgisini almak istiyorsanız o yıl değerini giriniz.

2019

#### Atıf bilgilerinin YÖK'ten alınmasına devam etmek istiyor musunuz?

| Нау | ır ][ | Evet |
|-----|-------|------|
|     |       |      |

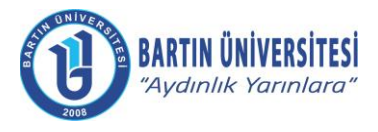

| Doküman No      | KLV-0015   |
|-----------------|------------|
| Yayın Tarihi    | 03.01.2021 |
| Revizyon Tarihi | 02.01.2024 |
| Revizyon No     | 2          |

#### AKADEMİK TEŞVİK PUANI GÜNCELLEME

Akademik Teşvik ile ilgili önceki tarihlerde girilen tüm çalışmalara ait puanların YÖKSİS üzerinden puan güncellemesi işlemi için sol menüde tıklanan tüm başlıklarda üst bölümde **"Teşvik Puanlarını Güncelle"** butonu yer alır.*(Bkz. Görsel 9)* Akademik Teşvik başvurusuna dâhil edilmiş çalışmaların kutucukları işaretlenerek Teşvik Puanlarımı Güncelle butonuna basılarak çıkan bilgilendirme alanında da EVET butonuna basılarak Puan güncelleme işlemi tamamlanır.*(Bkz. Görsel 10)* 

#### Görsel 9

| ••• | Yoksisten Verilerin                     | mi Getir 🚺 Se    | ill Kayıtları Sil 🕜 Teşvik Puanlarını Güncelle                                                                                                    | 1 | m     | 0 |   |
|-----|-----------------------------------------|------------------|----------------------------------------------------------------------------------------------------|---|-------|---|---|
| -   | KITAPLAR                                | AKADEMİK PER     | FORMANS BILGI SISTEMI > BILDIRLER                                                                                                    |   |       |   |   |
| 0   | BILDIRILER                              | Sunduğu bildiril | я.                                                                                                    |   |       |   |   |
| -   | ATIFLAR                                 | Sayfa başı 20    | kayıt     Arama Kriteri                                                                                                    |   |       |   |   |
| -   | PROJELER                                |                  | louit .                                                                                                    |   | iela  | - |   |
| -   | SANAT ESERLERI                          |                  | YILMAZ MEDİNE, ONGAN DİLEK KUNDAKÇI GAMZE, YELTEN GÜLÇİN YILDIRIM SARI HATİCE İLKOKUL ÖĞRENCİLERİNDE AĞIRLIK YÖNETİMİ. BİR MÜDAHALE ÇALIŞMASI BİRİNCİ AŞAMA                                                                                                    |   | Igiei |   |   |
| -   | SANATSAL VE MESLEKÎ ETKÎNLÎKLER         |                  | SONUÇLARI, 1. Ulushararası Sağlıklı Yaşam Kongresi 12.04.2018 il 3.04.2018, İstanbul, TÜRKÜYE, 13.04.2018<br>EGELLÖĞLU CETISLI NURAVISIK GÜLSEN ARDAHAN ESRA TOP EKIN DILA ÖZGÜVEN ÖZTORNACI BESTE YILDIRIM SARI HATICE Engelli Angelerin Bebek ve Cocuk Bakım Konurundaki                                                |   |       |   | - |
| -   | EDÍTŐRLÜKLER                            |                  | Deneyimleri, 2. Uluslararasi Gebelik Doğum ve Lohusalık Kongresi (d.1.2.2017) 03.12.2017                                                                                                    |   | 4 9   |   |   |
| -   | HAKEMLİK                                |                  | YLUM2/MEDINE; YLDIRIM SARI HATICE DAGHAN ŞAFAK Kulturel Ekkilik Olçeğinin Piskometrik Özeliklerinin Incelenmesi, JLUkustararası Sağlık Bilimleri Kongresi, Adnan Menderes Universitesi ,<br>Aydın 29.06.2017 01.07.2017, 17.07.2017                                                                                       |   | ø     | 8 |   |
|     | BILIMSEL DANIŞMANLIKLAR VE<br>ÜYELİKLER |                  | YILDIRIM SARI HATÍCE, ÓZGÜVEN ÓZTORNACI BESTE ARDAHAN ESRA KARAKUL ATÍYE, DOĞAN ZEHRA, DOĞAN PINAR, THE RESULTS OF SIMULATION TRAINING IN PEDIATRIC NURSING<br>EDUCATION: A PILOT STUDY.6. Ulusal 1. Uluslararası: Pedianti Hempireliği Kongresil 29: 112 1017 02: 12.2017, 07: 12.2017                                   |   | œ     | 8 |   |
| -   | UNIVERSITE DIŞI DENEYIMLER              |                  | YILDIRIM SARI HATICE KARAKUL ATIYE ARDAHAN ESRA ÖZGÜVEN ÖZTORNACI BESTE DOĞAN ZEHRA, Simulation Training In Pediatric Nursling: A Systematic Review-Pediatri Hempireliğinde<br>Simülasyon Eğitimi; Sistematik İnceleme, 6. Ulusal 1. Ulustararas: Pediatri Hempireliği Kongresi, 29, 11, 2017, 05, 12, 2017, 05, 12, 2017 |   | 8     | 8 |   |
|     | GÖREVLER                                |                  | YILDIRIM SARI HATICE ARDAHAN ESRA 0ZGÜVEN ÖZTORNACI BESTE, GİRLİ ALEV, DÜNDAR BUMİN NURİ Physical abuse potential in mothers of children and adolescents withan intellectual                                                                                                    |   | 1     |   |   |

#### Görsel 10

| B Yöksisten Verileri   | imi Getir 👔 Seçil  | i Kayıtları Sil 🛛 😝 Teşvik                        | Puanlarını Güncelle                                                              |                                                                          |                             |                                                                      |
|------------------------|--------------------|---------------------------------------------------|----------------------------------------------------------------------------------|--------------------------------------------------------------------------|-----------------------------|----------------------------------------------------------------------|
|                        | AKADEMİK PERFO     | ORMANS BİLGİ SİSTEMİ »                            | Veri Güncelleme İşlemi Onayı                                                     |                                                                          |                             |                                                                      |
|                        | Sunduğu bildiriler | _                                                 | Seçili olan kayıtların akademik teşvik<br>istiyor musunuz?                       | puanları YÖKSİS'ten güncellenece                                         | ek. Devam etmek             |                                                                      |
|                        | Sayfa başı 20      | ▼ kayıt                                           | G                                                                                |                                                                          | Hayır Evet                  | Arama Kriteri                                                        |
|                        |                    | İçerik                                            |                                                                                  |                                                                          |                             |                                                                      |
| VE MESLEKİ ETKİNLİKLER |                    | YILMAZ MEDİNE, ONGA<br>SONUÇLARI, 1. Uluslara     | N DİLEK,KUNDAKÇI GAMZE,YELTEN GÜl<br>rası Sağlıklı Yaşam Kongresi, 12.04.2018 13 | LÇÎN,YILDIRIM SARI HATÎCE,ÎLKOK<br>8.04.2018, Îstanbul, TÜRKÎYE, 13.04.2 | UL ÖĞRENCİLERİNDE<br>2018   | AĞIRLIK YÖNETİMİ: BİR MÜDAHALE ÇALIŞMASI-BİRİNCİ AŞAMA               |
| 1ER                    |                    | EGELİOĞLU CETİŞLİ N<br>Deneyimleri,2. Uluslarar   | URAY,IŞIK GÜLŞEN,ARDAHAN ESRA,TOF<br>ası Gebelik Doğum ve Lohusalık Kongresi,0   | P EKİN DİLA,ÖZGÜVEN ÖZTORNAC<br>1.12.2017 03.12.2017, 03.12.2017         | I BESTE, YILDIRIM SAR       | I HATİCE, Engelli Annelerin Bebek ve Çocuk Bakımı Konusundaki        |
|                        |                    | YILMAZ MEDİNE, YILDIF<br>Aydın, 29.06.2017 01.07. | RIM SARI HATİCE,DAĞHAN ŞAFAK,Kültüre<br>2017, 17.07.2017                         | el Etkililik Ölçeğinin Psikometrik Özellil                               | iklerinin İncelenmesi, "I.U | Jluslararası Sağlık Bilimleri Kongresi,Adnan Menderes Üniversitesi , |

#### 1. ADIM

Akademik teşvik başvurusu yaptıktan sonra öğretim elemanının başvurusu **Başvuru Durumu Takip** olarak görünüyor ise başvuruda kullanılan çalışmalar için Teşvik Puanı güncellemesi **yapılamamaktadır.** Teşvik Komisyonundan başvuru Revize edilmesi için öğretim elemanına geri gönderildiyse ve Başvuru Revize aşamasında ise Teşvik Puanı güncellemesi yapılabilir.

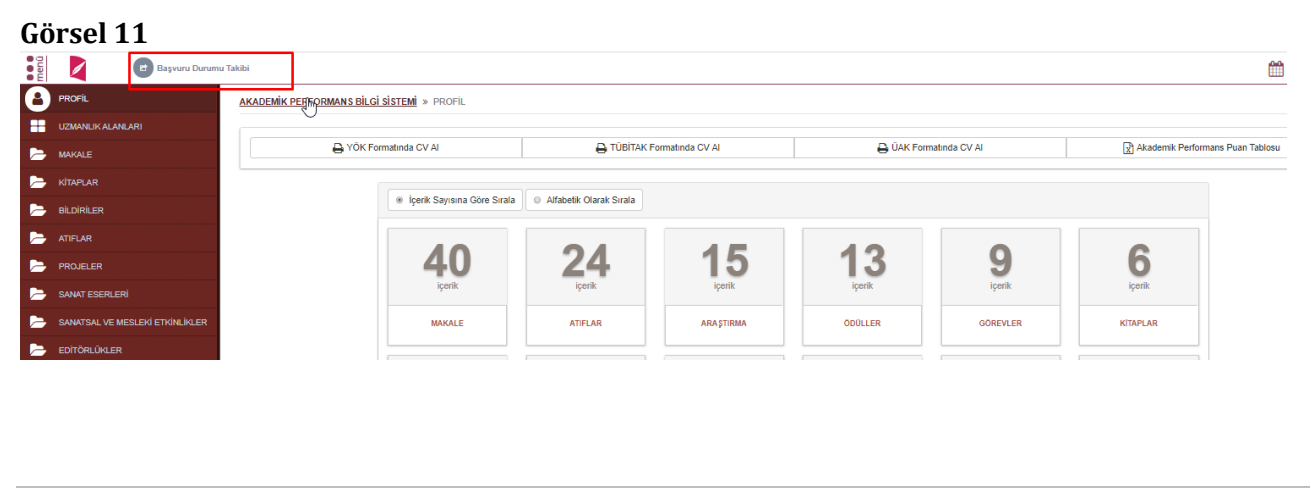

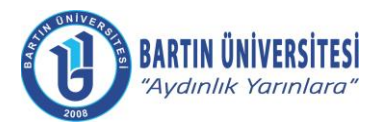

| Doküman No      | KLV-0015   |
|-----------------|------------|
| Yayın Tarihi    | 03.01.2021 |
| Revizyon Tarihi | 02.01.2024 |
| Revizyon No     | 2          |

#### AKADEMİK TEŞVİK BAŞVURUSU

Profil sayfasında üst bölümde yer alan Akademik Teşvik Başvurusu butonu ile sayfaya giriş yapılır.

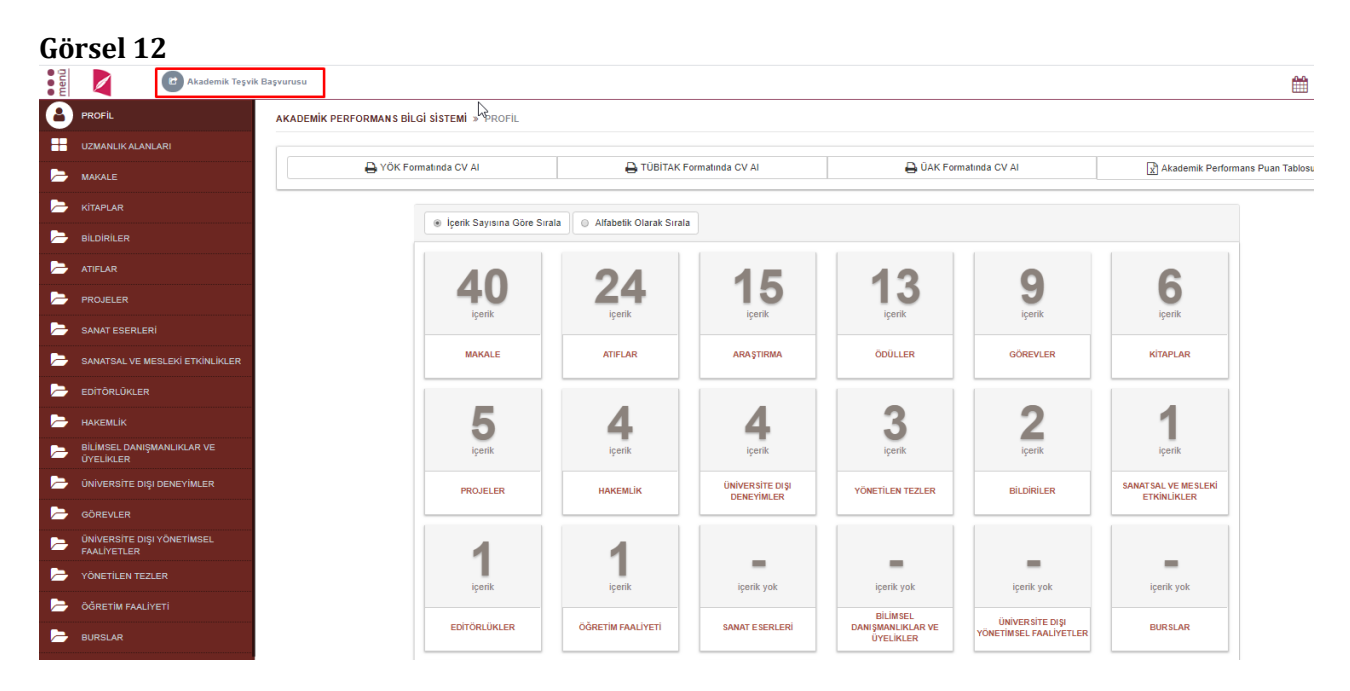

#### Görsel 13

Akademik Teşvik Başvurusu Bilgilendirme

- YÖK'ten aldığınız başvuru belgesini elektronik imzayla imzalayarak Akademik Teşvik sürecine dahil etmek için belgeyi yükleyip 'EBYS'ye Gönder ve Başvuru Yap' butonuna basarak belgeyi Elektronik Belge Yönetim Sistemi'ne gönderiniz. Başvuru belgesi tarafınızdan imzalanıncaya kadar yaptığınz başvuru talebi Komisyon tarafından görünmeyecektir.
- Belgeyi yüklemeden başvuru yapmanız durumunda, Komisyon kuruluna ilgili belgeyi elden teslim etmeniz gerekmektedir.

Başvuru işlemine devam etmek istiyor musunuz?

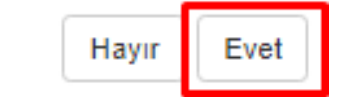

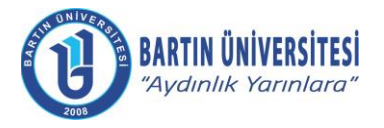

| Doküman No      | KLV-0015   |
|-----------------|------------|
| Yayın Tarihi    | 03.01.2021 |
| Revizyon Tarihi | 02.01.2024 |
| Revizyon No     | 2          |

Akademik Teşvik Başvuru ekranında mevcut yıla ait girilen Akademik Performans verileri puanlar ve dosyaları ile listelenir.

YÖKSİS'ten alınan başvuru belgesi elektronik imzayla imzalanmak için belge yüklenip Elektronik Belge Yönetim Sistemi'ne gönderilmesi gerekmektedir. Belge imzaya gönderildiğinde ekinde ayrıca YÖKSİS tarafından doldurulup imzalanması gereken dilekçede yer almaktadır.

"EBYS'ye Gönder ve Başvuru Yap" butonuna basılarak Akademik Teşvik Başvurusu tamamlanır.

# Görsel 14

| DOSYA                              | DOSYALAR                                                                                                | IÇERIK                                                                                                    |                                                                                                    |                                                 | ORAN(%)                                     | PU                                   |
|------------------------------------|----------------------------------------------------------------------------------------------------|----------------------------------------------------------------------------------------------------|----------------------------------------------------------------------------------------------------|-------------------------------------------------|---------------------------------------------|--------------------------------------|
| *                                  |                                                                                                    | İnsülin Tedavisi Alan Tip<br>Araştırmacı, BAP, Arastırı                                                                                         | Ve Tip 2 Diyabetli Bireylerde Sosyodemografik Değişkenlerin Hastalığı Yönetir<br>nacı, (9569,60),29.12.2016                                                                                                    | n Becerileri Üzerine Etkisinin İncelenmesi,     | 0%                                          | 0                                    |
|                                    |                                                                                                    |                                                                                                    |                                                                                                    |                                                 | 0%                                          | 0,                                   |
| 🖹 ARAŞT                            | TIRMA                                                                                                   |                                                                                                    |                                                                                                    |                                                 |                                             |                                      |
| DOSYA                              | DESTEKLEYICI<br>DOSYALAR                                                                                | İÇERİK                                                                                                    |                                                                                                    |                                                 | ORAN(%)                                     | PU                                   |
| ٨                                  |                                                                                                    | Yoğun Bakım Hemşireliği                                                                                                    | Eğitim Programı, İZMİR KATİP ÇELEBİ ÜNİVERSİTESİ, 11.12.2015                                                                                                    |                                                 | 30%                                         | 0.                                   |
| *                                  |                                                                                                    | Hemşirelerin Görev Tanın                                                                                                    | nlarına Göre Çalışma Durumlarının Gözden Geçirilmesi, İZMİR KATİP ÇELEBİ I                                                                                                    | ÚNIVERSÍTESÍ, 30.1.2015                         | 30%                                         | 4                                    |
|                                    |                                                                                                    |                                                                                                    |                                                                                                    |                                                 | 60%                                         | 4,                                   |
| YÖK'ten aldığıı                    | nız başvuru belgesi                                                                                     | ni elektronik imzayla in                                                                                                    | ızalamak için belgeyi yükleyip Elektronik Belge Yön.Sistemi'ne                                                                                                    | gönderiniz.)                                    |                                             |                                      |
| 🎝 Dosya Ekle                       | akademisyen Bi                                                                                          | ilgi Formu.pdf                                                                                                    |                                                                                                    |                                                 |                                             |                                      |
|                                    |                                                                                                    |                                                                                                    |                                                                                                    |                                                 | TOPLA                                       | M PUAN                               |
|                                    |                                                                                                    |                                                                                                    | EBYS'ye Gönder ve Başvuru Yap                                                                                                    | վեղ                                             |                                             |                                      |
| <b>el 15</b><br>Ademik teşv        | /İK BAŞVURU                                                                                             |                                                                                                    |                                                                                                    |                                                 |                                             |                                      |
| <b>el 15</b><br>Ademík teşv<br>Ani | /İK BAŞVURU                                                                                             |                                                                                                    |                                                                                                    |                                                 |                                             |                                      |
| ADEMIK TEŞV                        | /İK BAŞVURU                                                                                             |                                                                                                    | 🖹 Başvuru Yap                                                                                                    |                                                 |                                             |                                      |
| Cel 15<br>Ademik teşv<br>Anı       | /İK BAŞVURU<br>Atif                                                                                     |                                                                                                    | 🖺 Βαşνικυ Υαρ                                                                                                    |                                                 |                                             |                                      |
| Cel 15                             | VİK BAŞVURU<br>ATIF<br>Dosya desti                                                                      | ekleyici içerik<br>Yalar                                                                                                    | 🖺 Βαγνιπι Υαρ                                                                                                    |                                                 | ORAN(%)                                     | PU                                   |
| ademik teşv                        | VIK BAŞVURU<br>ATIF<br>Dosya Destra<br>Dos                                                              | EKLEYICI İÇERİK<br>YALAR<br>(Dahilye ve Ce                                                                                                    | P Başıvıru Yap<br>rahi Künklerde Yatan Hastaların Bakım Bağımlılığı Düzeylerinin Belirlenmesi)                                                                                                    |                                                 | ORAN(%)<br>0%                               | PU.<br>0.6                           |
| ADEMIK TEŞV                        | VİK BAŞVURU<br>ATIF<br>DOSYA DESTI<br>DOSYA                                                             | EKLEYİCİ İÇERİK<br>YALAR<br>(Dahilye ve Ce                                                                                                    | E Başvuru Yap<br>Başvuru Yap<br>rahi Küniklerde Yatan Hastaların Bakım Bağımlılığı Düzeylerinin Belirlenmesi)                                                                                                    |                                                 | Oran(%)<br>0%<br>0%                         | PU<br>0,6                            |
| ADEMIK TEŞV<br>ANI                 | VİK BAŞVURU<br>ATIF<br>DOSYA DESTI<br>DOSYA DESTI                                                       | EKLEYICI İÇERİK<br>YALAR<br>(Dahilye ve Ce                                                                                                    | P Başıvıru Yap<br>rahi Künklerde Yatan Hastaların Bakım Bağımlılığı Düzeylerinin Belirlenmesi)                                                                                                    |                                                 | ORAN(%)<br>0%<br>0%                         | PU<br>0.6                            |
| ADEMIK TEŞV                        | VİK BAŞVURU<br>ATIF<br>DOSYA DESTI<br>DOSYA DESTI<br>DOSYA DESTI                                        | EKLEYİCİ İÇERİK<br>YALAR<br>(Dahiliye ve Ce<br>EKLEYİCİ İÇERİK                                                                                  | E Başvuru Yap                                                                                                    |                                                 | 0ran(%)<br>0%<br>0%<br>0ran(%)              | PU<br>0,6                            |
| ADEMIK TEŞV<br>ANI                 | VİK BAŞVURU<br>ATIF<br>DOSYA DESTI<br>DOSYA DESTI<br>DOSYA DESTI<br>DOSYA DESTI                         | EKLEYICI İÇERİK<br>(Dahilye ve Ce<br>EKLEYICI İÇERİK<br>İYALAR<br>İnstilin Tedavisi<br>Araştımaçı, BA                                           | Başıvıru Yap  rahi Kilniklerde Yatan Hastaların Bakım Bağımlılığı Düzeylerinin Belirlenmesi)  Abın Tiş 1 Va Tiş 2. Diyabetil Bireylerde Sosyodemografik Değişkenlerin Hastalığı YG P. Araştırmacı, (8568.80).28 12.2016                                                                     | netim Becerlieri Üzerine Etkisinin Incelenmesi. | ORAN(%)<br>0%<br>0%<br>0RAN(%)<br>0%        | PU<br>0,6<br>0,6<br>PU<br>0,6        |
| ademik teşv                        | VİK BAŞVURU<br>ATIF<br>DOSYA DEST<br>DOSYA DEST<br>DOSYA DEST<br>DOSYA DEST                             | EKLEYİCİ İÇERİK<br>YALAR<br>(Dahiiye ve Ce<br>CALEYİCİ İÇERİK<br>YALAR<br>İşsülin Tedavisi<br>Araştırmacı, B/                                   | Başvuru Yap  rahi Künklerde Yatan Hastalann Bakım Bağımlılığı Düzeylerinin Belirlenmesi)  Alın Tip 1 Ve Tip 2 Diyabelil Bireylerde Sosyodemografik Değişkenlerin Hastalığı Yü P, Araptırmacı (9009.80).29 12.2010                                                                           | netm Becerleri Üzerine Etkisinin İncelenmesi.   | ORAN(%)<br>0%<br>ORAN(%)<br>0%<br>0%        | PU<br>0.0<br>0,6<br>PU<br>0.0        |
|                                    | VİK BAŞVURU<br>ATIF<br>DOSYA DESTI<br>DOSYA DESTI<br>DOSYA DESTI<br>ARAŞTIRMA                           | EKLEYİCİ İÇERİK<br>YALAR<br>(Dahiliye ve Ce<br>EKLEYİCİ İÇERİK<br>YALAR<br>İnsülin Tedavisi<br>Araştırmacı, BA                                  | Başıvuru Yap rahi Küniklerde Yatan Hastaların Bakım Bağımlılığı Düzeylerinin Belirlenmesi)  Alan Tip 1 Ve Tip 2 Diyabeti Bireylerde Sosyodemografik Değişlenlerin Hastalığı Yö P, Araşlınmacı, (8065.60),28 12.2010                                                                         | netim Becarleri Üzerine Etkisinin İncelenmesi,  | ORAN(%)<br>0%<br>0%<br>ORAN(%)<br>0%        | PU<br>0,0<br>0,6<br>PU<br>0,0        |
|                                    | VİK BAŞVURU<br>ATIF<br>DOSYA DEST<br>DOSYA DEST<br>DOSYA DEST<br>DOSYA DEST<br>DOSYA DEST<br>DOSYA DEST | EKLEYİCİ İÇERİK<br>(Dahilye ve Ce<br>EKLEYİCİ İÇERİK<br>YALAR<br>İnsüln Tedavisi<br>Araştırmacı, BA<br>EKLEYİCİ İÇERİK                          | Başvuru Yap  rahi Künklerde Yatan Hastaların Bakım Bağımlılığı Düzeylerinin Belirlenmesi  Alan Tiş 1 Ve Tiş 2 Diyabetil Bireylerde Sosyodemografik Değişlenlerin Hastalığı Y2  Alan Tiş 1 Ve Tiş 2 Diyabetil Bireylerde Sosyodemografik Değişlenlerin Hastalığı Y2                          | netim Becerlieri Üzerine Etkisinin İncelenmesi, | ORAN(%)<br>0%<br>0%<br>0%<br>0%<br>0%       | PU<br>0.6<br>PU<br>0.0<br>PU<br>PU   |
|                                    | VİK BAŞVURU<br>ATIF<br>DOSYA DESTI<br>DOSYA DESTI<br>DOSYA DESTI<br>ARAŞTIRMA<br>DOSYA DESTI            | EKLEYICI IÇERİK<br>(Dahiliye ve Ce<br>(Dahiliye ve Ce<br>EKLEYICI İÇERİK<br>Araştırmacı, BA<br>EKLEYICI İÇERİK<br>YALAR İÇERİK<br>YAQun Bakım H | Başıvıru Yap  rahi Künklerde Yatan Hastaların Bakım Bağımlılığı Düzeylerinin Belirlenmesi)  Aten Tip 1 Ve Tip 2 Diyabetli Bireylerde Sasyademografik Değişlenlerin Hastalığı Yö P, Araştırmacı (9009.80).29 12.2010  emşireliği Eğilim Program, IZMİR KATIP ÇELEBI ÜNİVERBITESİ, 11.12.2015 | netim Becerleri Üzerine Etkisinin İncelenmesi,  | ORAN(%)<br>0%<br>0%<br>0%<br>0%<br>0%<br>0% | PU<br>0.6<br>0,6<br>PU<br>0,0<br>0,0 |

Adres : Bartın Üniversitesi Rektörlüğü 74100 Merkez / BARTIN

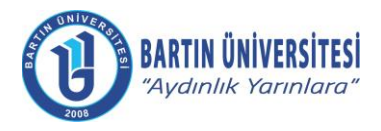

| Doküman No      | KLV-0015   |
|-----------------|------------|
| Yayın Tarihi    | 03.01.2021 |
| Revizyon Tarihi | 02.01.2024 |
| Revizyon No     | 2          |

#### Görsel 16

| YÖK'ten aldığınız başvuru belgesini elektronik imzayla imzalamak için belgeyi yükleyip Elektronik Belge Yön. Sistemi'ne gönderiniz.) |                    |
|----------------------------------------------------------------------------------------------------|--------------------|
| <b>≜</b> Dosya Ekle                                                                                                    | ×                  |
|                                                                                                    | TOPLAM PUAN: 5,100 |
|                                                                                                    |                    |
| 🖺 Başvuru Yap                                                                                                    |                    |

#### DİLEKÇE VE YÖKSİS BAŞVURU BELGESİNİN İMZA SÜRECİ

Öğretim elemanı Akademik Teşvik Başvuru sayfasında YÖKSİS'ten aldığı belgeyi başvuru sayfasına ekleyip başvuru yaptıktan sonra Elektronik Belge Yönetim Sistemi ana başlığı altında bulunan Elektronik Belge Gezgini sayfasına giriş yapar. Akademik Teşvik Başvuru Dilekçesi ve ekinde yer alan YÖKSİS'ten alınan belgenin imzalanması ile başvuru Birim Akademik Teşvik Başvuru İnceleme Komisyonuna düşer.

#### Görsel 17

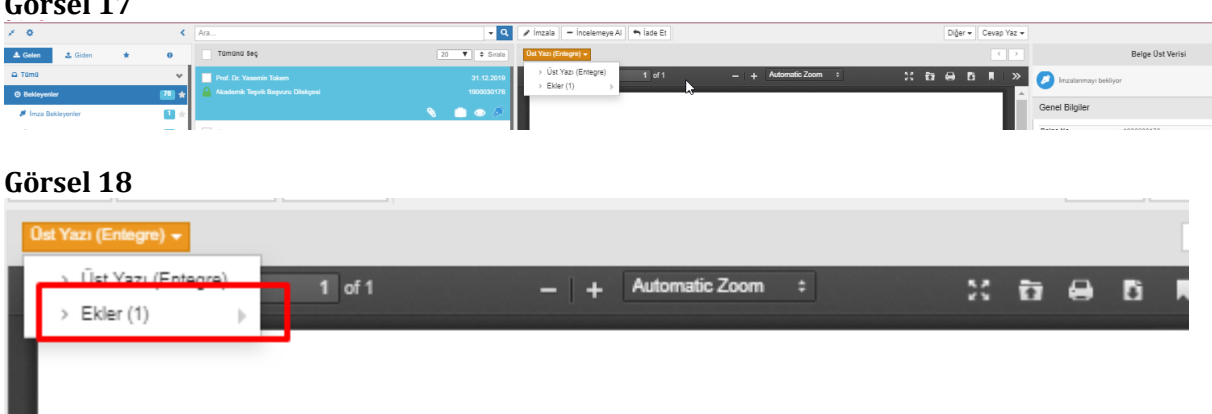

Tarih: 31.12.2019

Sağlık Bilimleri Fakültesi

Hemsirelik Bölümü

BİRİM AKADEMİK TEŞVİK BAŞVURU VE İNCELEME KOMİSYONU BAŞKANLIĞINA

Akademik Teşvik Ödeneğine esas olmak üzere, 2018 yılı akademik faaliyetlerimle ilgili evrakım eksiksiz olarak ek'te sunulmuştur. Başvurumun değerlendirilmesi hususunda gereğini arz ederim.

Unvanı, Adı-Soyadı

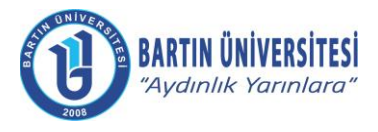

| Doküman No      | KLV-0015   |
|-----------------|------------|
| Yayın Tarihi    | 03.01.2021 |
| Revizyon Tarihi | 02.01.2024 |
| Revizyon No     | 2          |

#### AKADEMİK TEŞVİK BAŞVURU TAKİBİ

Öğretim Elemanı Akademik başvurusunun tüm süreçlerini Akademik Performans Bilgi Girişi sayfasında yer alan **"Başvuru Durumu Takibi"** ve Revize edilmiş çalışması var ise **"Revize Edilmiş Çalışma Başvurusu"** butonları ile takip edebilir.

| Gö        | orsel 19                                |                                     |                                                 |                           |                                         |                            |              |                  |                  |   |
|-----------|-----------------------------------------|-------------------------------------|-------------------------------------------------|---------------------------|-----------------------------------------|----------------------------|--------------|------------------|------------------|---|
| •<br>menü | Başvuru Durum                           | u Takibi 🛛 😰 Revize Edilmiş Çalışma | ı Başvurusu                                     |                           |                                         |                            |              |                  |                  | • |
| 8         | PROFIL                                  | AKADEMİK PERFORMANS BİLGİ           | SİSTEMİ » PROFIL                                |                           |                                         |                            |              |                  |                  |   |
| ==        | UZMANLIK ALANLARI                       |                                     |                                                 |                           |                                         |                            |              |                  |                  |   |
| Þ         | MAKALE                                  | 🖨 YÖK For                           | rmatında CV Al                                  | 🔒 ТÜВІТАК І               | Formatinda CV Al                        | 🔒 ÜAK Form                 | atında CV AI | Akademik Perform | ans Puan Tablosu |   |
| Þ         |                                         |                                     |                                                 |                           |                                         |                            |              |                  |                  |   |
| Þ         | BILDIRILER                              |                                     | <ul> <li>İçerik Sayısına Göre Sıralı</li> </ul> | a Alfabetik Olarak Sirala |                                         |                            |              |                  |                  |   |
| -         |                                         |                                     | 70                                              | 40                        | •                                       | •                          |              |                  |                  |   |
| Þ         |                                         |                                     | 16                                              | 13                        | Z                                       | Z                          | -            | -                |                  |   |
| Þ         | SANAT ESERLERI                          |                                     | içerik                                          | içenik                    | içerik                                  | içenik                     | іçепк уок    | іселік уок       |                  |   |
| Þ         | SANATSAL VE MESLEKİ ETKİNLİKLER         |                                     | MAKALE                                          | ATIFLAR                   | BİLİMSEL DANIŞMANLIKLAR<br>VE ÜYELİKLER | ÜNİVERSİTE DIŞI DENEYİMLER | KİTAPLAR     | BILDIRILER       |                  |   |
| -         | EDİTÖRLÜKLER                            |                                     |                                                 |                           |                                         |                            |              |                  |                  |   |
| Þ         | HAKEMLİK                                |                                     | -                                               | -                         | _                                       | -                          | -            | -                |                  |   |
| -         | BİLİMSEL DANIŞMANLIKLAR VE<br>ÜYELİKLER |                                     | içerik yok                                      | içerik yok                | içerik yok                              | içerik yok                 | içerik yok   | içerik yok       |                  |   |
| -         | ÜNİVERSİTE DIŞI DENEYİMLER              |                                     | PROJELER                                        | SANAT ESERLERI            | SANATSAL VE MESLEKÎ                     | EDİTÖRLÜKLER               | HAKEMLİK     | GÖREVLER         |                  |   |
|           | GÖREVLER                                |                                     |                                                 |                           | CINNLIKLER                              |                            |              |                  |                  |   |

Başvuru Durum Takibi butonuna tıkladığında açılan sayfada Başvuru durumunu görmesinin yanı sıra Akademik Teşvik komisyonu başkan ve üyelerini de görmektedir.

#### Görsel 20

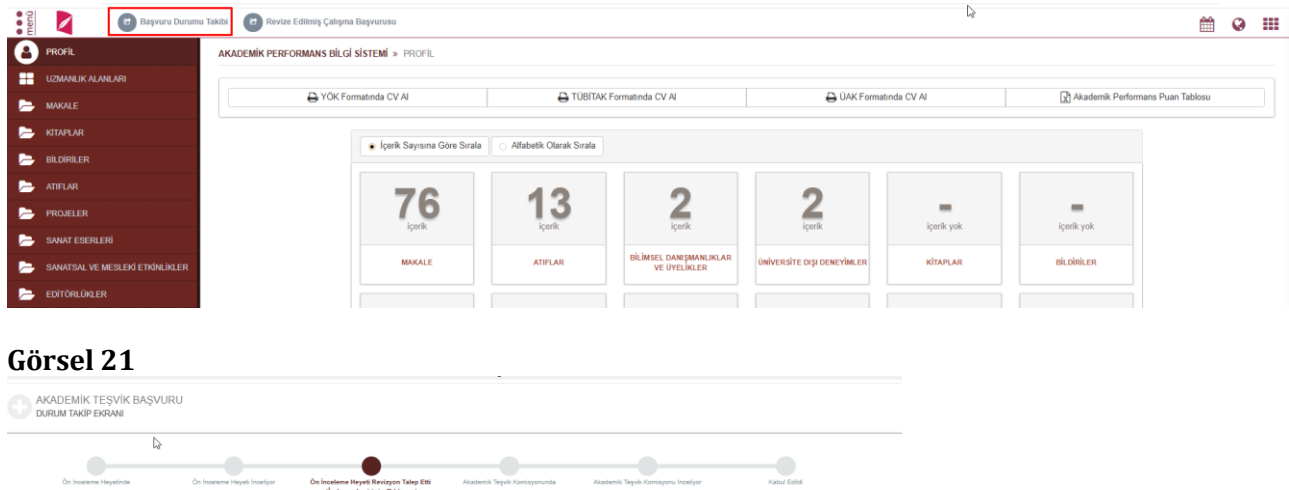

E-Posta

:

info@bartin.edu.tr

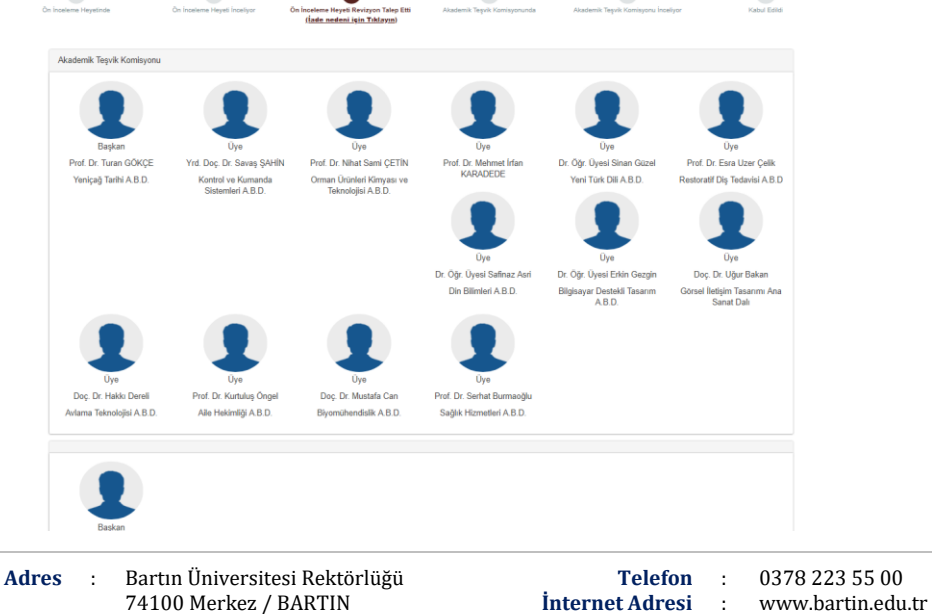

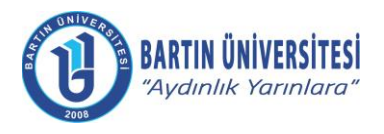

| Doküman No      | KLV-0015   |
|-----------------|------------|
| Yayın Tarihi    | 03.01.2021 |
| Revizyon Tarihi | 02.01.2024 |
| Revizyon No     | 2          |

Eğer Revize durumunda ise İade nedenini yine bu sayfadan görüntüleyebilmektedir.

#### Görsel 22

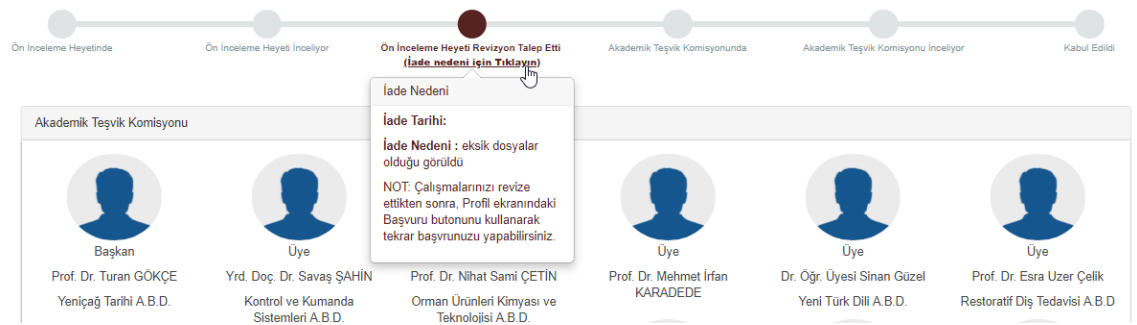

Revize Edilmiş Çalışma Başvurusu butonuna tıkladığında açılan bilgilendirme sayfasına evet diyerek ilerler.

| L           | Akademik Teşvik Başvurusu Bilgilendirme                                                                                                    |             |
|-------------|----------------------------------------------------------------------------------------------------|-------------|
| na Göre Sır | <ul> <li>YÖK'ten aldığınız başvuru belgesini elektronik imzayla imzalayarak<br/>Akademik Teşvik sürecine dahil etmek için belgeyi yükleyip 'EBYS'ye<br/>Gönder ve Başvuru Yap' butonuna basarak belgeyi Elektronik Belge<br/>Yönetim Sistemi'ne gönderiniz. Başvuru belgesi tarafınızdan<br/>imzalanıncaya kadar yaptığınz başvuru talebi Komisyon tarafından<br/>görünmeyecektir.</li> <li>Belgeyi yüklemeden başvuru yapmanız durumunda, Komisyon kuruluna<br/>ilgili belgeyi elden teslim etmeniz gerekmektedir.</li> </ul> | ı ÜAK Forma |
| 5           | Başvuru işlemine devam etmek istiyor musunuz?                                                                                                    |             |
|             | Hayır Evet                                                                                                    |             |
| E           | ATIFLAR DILIMSEL DANIŞMANLIKLAR ÜNİVERSİTE DIŞI DEN                                                                                                    | EYİMLER     |

Akademik Teşvik Başvuru sayfası açılır. Sayfanın üzerinde Revize Nedeni yer alır. Gerekli düzenlemeleri yaptıktan sonra **EVET** ile işlem sonlanır.

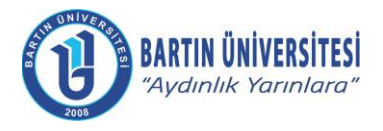

| Doküman No      | KLV-0015   |
|-----------------|------------|
| Yayın Tarihi    | 03.01.2021 |
| Revizyon Tarihi | 02.01.2024 |
| Revizyon No     | 2          |

# **REVIZYON BILGILERI**

| Revizyon<br>No | Revizyon<br>Tarihi | Revizyon Açıklaması                           |  |
|----------------|--------------------|-----------------------------------------------|--|
| 0              | -                  | İlk yayın.                                    |  |
| 1              | 03.01.2023         | -İlgili yıla ilişkin güncelleme yapılmıştır.  |  |
| 2              | 02.01.2024         | 2023 yılı başvuruları için revize edilmiştir. |  |